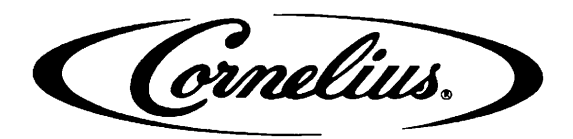

IMI CORNELIUS INC. One Cornelius Place Anoka, MN. 55303–6234 Telephone (612) 421–6120 Facsimile (612) 422–3232

# ADDENDUM TO SERVICE MANUALS

#### (IMI CORNELIUS INC; P/N 324229000, 326093000, AND 326142000) FOR FCB (FROZEN CARBONATED BEVERAGE) POST-MIX DISPENSERS

The purpose of this addendum is to provide programming instructions for the new V3 electronics now used in the FCB Post–Mix Dispensers. The V3 electronics has new features and operations. The new features include a real-time clock that allows programming of "DEFROST", "SLEEP" (SLEEP TIME) and "WAKE UP" (WAKE UP TIME) when you wish these functions to operate. A new viscosity system program has simplified viscosity set–up by selecting the viscosity from a range of 4 (wet) to 12 (stiff). The Unit will now automatically calibrate the beater motors (viscosity sensing) to provide a long term viscosity consistency. The components "DIAGNOSTIC" (DIAGNOSTIC MODE) functions and other set–up functions are now easily displayed on the message display. A "TOTALS" (DISPLAYED CYCLES AND HOURS TOTALS) menu has been added to the new V3 electronics. Purpose of the "TOTALS" menu is to display total operation hours and cycles readouts on the message display. Disregard all programming instructions documented in service manual provided with your dispenser. All remaining information in your service manual and programming instructions in this addendum as part of your service manual. Below is a list of the FCB Post–Mix Dispensers model numbers contained in each manual.

| SERVICE MANUALS | DISPENSER MODEL NO. |
|-----------------|---------------------|
| 324229000       | 416116068           |
| 326093000       | 416100073           |
|                 | 416100068           |
|                 | 496100068           |
| 326142-000      | 416120068           |
|                 | 416120073           |
|                 | 496120068           |

### BEATER MOTOR SELECT

IMPORTANT: Before connecting electrical power to Unit, refer to Unit nameplate and note if Unit is to be operated with 50 or 60HZ electrical power and also note beater motor manufacturer's name.

- 1. Remove two screws securing Unit top cover, then remove cover.
- 2. Remove four screws securing Unit upper control box cover, then remove cover for access to the master circuit board. (see Figure 2).
- 3. After noting if Unit is to be operated with 50 or 60HZ electrical power and beater motors manufacturer's name, refer to Figure 2 and Table 3. to place DIP switch assembly No. 6, No. 7 and No. 8 switches in appropriate positions.

©IMI Cornelius Inc; 1991

#### ADJUSTING BEATER MOTOR CURRENT (EITHER SIDE)

IMPORTANT: Adjustment of Beater Motors Currents should be performed with both freeze cylinders thoroughly defrosted (partially defrosted freeze cylinders may cause false current readings on message display).

NOTE: Make sure No. 5 "MOTOR CURRENT SELF CALIBRATION" switch on DIP SWITCH assembly on master circuit board (see Figure 2) is in "OFF" position. No. 5 switch in "OFF" position allows the "MO-TOR CURRENT SELF CALIBRATION" electronics to automatically self-calibrate the beaters motors currents at completion of each defrost cycle.

Adjust BEATER MOTOR CURRENT (EITHER SIDE) as follows:

- Place No. 4 "BEATER MOTOR CURRENT READ-OUT" on DIP SWITCH assembly on master circuit board (see Figure 2) in "ON" position. Both freeze cylinders beater motors will start and operate and beaters motors current ratings will be displayed on message display.
- Display should be adjusted to read A150 B150 ± 2 by adjusting MOTOR CURRENT ADJUSTMENTS located on No. 1 and No. 2 relay circuit boards (see Figure 2). These figures will fluctuate slightly with variations in line voltage and motor loads.

3. Place No. 4 "BEATER MOTOR CURRENT READ-OUT" switch on DIP SWITCH assembly in "OFF" position to remove beaters motors current readings from message display. After initial beater motors currents adjustments, the electronics will automatically self–calibrate the motors currents at completion of each defrost cycle.

### ADJUSTMENTS AND PROGRAMMING MAIN MENU SELECTIONS, COMPONENTS "DIAGNOSE" (DIAGNOSTIC MODE), AND

# <u>"TOTALS" (DISPLAYED CYCLES AND HOURS TOTALS) INTO UNIT</u>

NOTE: The Unit control panel switches are as shown in Figure 1.

The following instructions outline adjustments and programming main menu selections, components "DIAG-NOSE" (DIAGNOSTIC MODE), and "TOTALS" (DIS-PLAYED CYCLES AND HOURS TOTALS) into Unit.

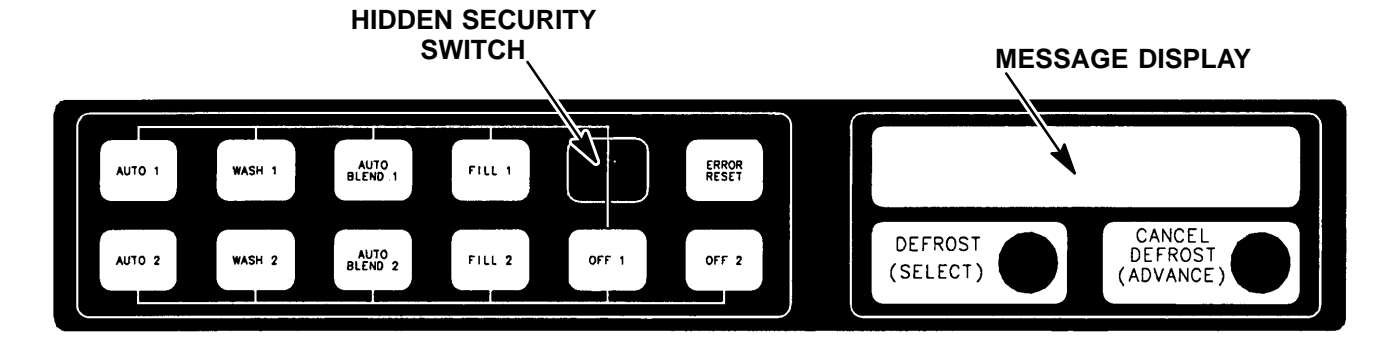

#### FIGURE 1. CONTROL PANEL

| Table 1. Main Menu Selections                   |                     |                             |                     |                 |                 |                       |                 |          |
|-------------------------------------------------|---------------------|-----------------------------|---------------------|-----------------|-----------------|-----------------------|-----------------|----------|
| MENU COMMANDS                                   |                     |                             | <u>MES</u><br>(EXAN | SSAGE<br>IPLE I | E DISP<br>READ( | P <u>LAY</u><br>DUTS) |                 |          |
| "CLOCK" (TIME OF DAY) see note below            | <u>C</u>            | _                           | <u>1</u>            | <u>2</u>        | -               | <u>0</u>              | <u>0</u>        | <u>A</u> |
| "DEFROST" (AUTOMATIC)                           | <u>3</u>            | <u>D</u>                    | <u>1</u>            | <u>0</u>        | =               | <u>0</u>              | <u>0</u>        | <u>A</u> |
| "SLEEP" (SLEEP TIME)                            | <u>S</u>            | <u>1</u>                    | <u>2</u>            | =               | <u>3</u>        | <u>0</u>              | <u>A</u>        | _        |
| "WAKE UP" (WAKE UP TIME)                        | W                   | _                           | <u>0</u>            | <u>7</u>        | -               | <u>1</u>              | <u>5</u>        | <u>A</u> |
| "VIS SET" (PRODUCT VISCOSITY SETTING)           | <u>1</u>            | <u>2</u>                    | _                   | _               | _               | _                     | <u>1</u>        | <u>0</u> |
| "VIS READ" (ACTUAL VISCOSITY READOUT)           | <u>1</u>            | <u>6</u>                    | _                   | _               | _               | _                     | <u>1</u>        | <u>1</u> |
| "SENSORS (TEMPERATURES READOUT)                 | <u>7</u>            | <u>5</u>                    | *                   | <u>7</u>        | <u>5</u>        | *                     | <u>7</u>        | <u>5</u> |
| "VOLTAGE" (DISPLAYED VOLTAGE READOUT)           | <u>V</u>            | <u>R</u>                    | M                   | <u>S</u>        | *               | <u>2</u>              | <u>3</u>        | <u>0</u> |
| "DIAGNOSE" (DIAGNOSTIC MODE)                    | See<br>Uni          | e Progi<br>t.               | ammir               | ng Corr         | nponer          | nts Dia               | gnose           | into     |
| "TOTALS"                                        | See<br>(DIS<br>into | e Table<br>SPLAY<br>o unit. | 5 and<br>ED C ו     | progra<br>′CLES | amming<br>AND   | gs "TO<br>HOUR        | TALS"<br>S TOT  | ALS)     |
| NOTE: the "CLOCK" (TIME OF DAY) must be program | med ir              | nto the                     | Unit I              | ofore           | "DEE            | ROST                  | , (ΔΙΙ <b>Τ</b> | <u>.</u> |

NOTE: the "CLOCK" (TIME OF DAY) must be programmed into the Unit before "DEFROST" (AUTO-MATIC) "SLEEP" (SLEEP TIME), and "WAKE UP" (WAKE UP TIME) will function.

NOTE: Plain water, CO<sub>2</sub> and syrup supplies to Unit must be satisfied to turn off "H<sub>2</sub>O OUT", "CO<sub>2</sub> OUT", "SYRUP 1", and "SYRUP 2," fault messages on message display before adjustments and programming procedures can be performed on the Unit.

#### PROGRAMMING MAIN MENU SELECTIONS ONTO MESSAGE DISPLAY

The MAIN MENU SELECTIONS (see table 1) May be brought up on the message display as follows:

 Press "AUTO 1", "WASH 1," and "BLEND 1"control switches (see Figure 1) at the same time and hold them pressed for a minimum of 1/2 second to bring up MAIN MENU SELECTIONS on message display. The word "CLOCK" will appear on display. You are now in the MAIN MENU SELECTIONS as shown in Table 1. To advance through the MENU SELEC-TIONS, repeatedly press the "CANCEL DEFROST" (ADVANCE) switch. Once you reach the desired selection, Press the "DEFROST" (SELECT) switch to lock in on the selection.

NOTE: to exit MENU SELECTION and go back to MAIN MENU SELECTIONS, press "ERROR RESET" (RESET) switch. Press "ERROR RESET (RESET) switch a second time to exit from MAIN MENU SELECTIONS.

#### SETTING "CLOCK" (TIME OF DAY)

NOTE: The "CLOCK" (TIME OF DAY) must be programmed into Unit before "DEFROST" (AUTOMAT-IC), "SLEEP" (SLEEP TIME), and "WAKE UP" (WAKE UP TIME) can be programmed into the Unit.

Program "CLOCK" (TIME OF DAY) into Unit as follows:

- 1. Refer to PROGRAMMING MAIN MENU SELEC-TIONS ONTO MESSAGE DISPLAY and bring up "CLOCK" on display. Press "DEFROST" (SELECT) switch to lock in on selection.
- 2. Press "CANCEL DEFROST" (ADVANCE) switch to bring up flashing hour number on display.
- Press "CANCEL DEFROST" (ADVANCE) switch to advance hours on display to desired hour. Press "DEFROST" (SELECT) switch to lock in hour on display.
- 4. After hour (time of day) has been locked in on message display, minute numbers will be flashing on display. Press "CANCEL DEFROST" (ADVANCE) switch to advance minute numbers to desired minutes (time of day). Press "DEFROST" (SELECT) switch to lock in minute (time of day) on display.
- 5. Press "ERROR RESET" switch two times to exit from MENU SELECTION.

#### PROGRAMMING "DEFROST" (AUTOMATIC) SETTINGS INTO UNIT.

The automatic defrost system may be programmed into the Unit to occur up to nine different times during a day with a minimum of two hours between defrost time settings. Program automatic defrost time settings into the Unit as follows:

- Refer to PROGRAMMING MAIN MENU SELEC-TIONS ON TO MESSAGE DISPLAY and bring up "DEFROST" on message display. Press "DE-FROST" (SELECT) switch to lock in on selection.
- 2. Press "CANCEL DEFROST" (ADVANCE) switch to bring up flashing hour number on display.
- Press "CANCEL DEFROST" (ADVANCE) switch to advance hours on display to desired hour. Press "DEFROST" (SELECT) switch to lock in hour on display.
- 4. After hour (time of day) has been locked in on message display, minute numbers will be flashing on display. Press "CANCEL DEFROST" (ADVANCE) switch to advance minute numbers to desired minutes (time of day). Press "DEFROST" (SELECT) switch to lock in minute (time of day) on display.
- 5. Press "DEFROST" (SELECT) switch, then repeat steps 2, 3, and 4 to program in next defrost time setting. MAKE SURE A MINIMUM OF TWO HOURS IS MAINTAINED BETWEEN DEFROST TIME SETTINGS. IF A TIME SETTING OF LESS THAN TWO HOURS IS PROGRAMMED INTO THE UNIT, A MOMENTARY "ERROR" MESSAGE WILL APPEAR ON THE MESSAGE DISPLAY WHEN OPERATOR TRIES TO EXIT "DEFROST". THE PROGRAM WILL NOT ALLOW THE OPERATOR TO EXIT THE DEFROST SETTING UNTIL THE LESS THAN TWO HOUR DEFROST TIME IS CORRECTED. THE OPERATOR MUST PRESS "CANCEL DEFROST" (ADVANCE) SWITCH, THEN REPEAT STEPS 2, 3, AND 4 TO PROGRAM CORRECTED DEFROST TIME INTO UNIT.
- Repeat steps 5 as many times as necessary to program desired number of defrost time settings into the Unit.
- 7. Press "ERROR RESET" switch two times to exit from MENU SELECTIONS.

# PROGRAMMING "SLEEP" (SLEEP TIME) INTO UNIT.

"SLEEP" (SLEEP TIME) may be programmed into Unit to occur any time of the day after the Unit automatic defrost cycle has occurred. Unit will shut down (go into sleep time) and will not wake up (return to normal operation) until programmed "WAKE UP" (WAKE UP TIME) has occurred. Program "SLEEP" (SLEEP TIME) into Unit as follows:

- Refer to PROGRAMMING MAIN MENU SELEC-TIONS ONTO MESSAGE DISPLAY and bring up "SLEEP" on message display. Press "DEFROST" (SELECT) switch to lock in on selection.
- 2. Press "CANCEL DEFROST" (ADVANCE) switch to bring up flashing hour number on display.

- Press "CANCEL DEFROST" (ADVANCE) switch to advance hours on display to desired hour. Press "DEFROST" (SELECT) switch to lock in hour on display.
- After hour (time of day) has been locked in on message display, minute numbers will be flashing on display. Press "CANCEL DEFROST" (ADVANCE) switch to advance minute numbers to desired minutes (time of day). Press "DEFROST" (SELECT) switch to lock in minutes (time of day) on display.
- 5. Press "ERROR RESET" switch two times to exit from MENU SELECTIONS.

#### PROGRAMMING "WAKE UP" (WAKE UP TIME) INTO UNIT

"WAKE UP" (WAKE UP TIME) may be programmed into Unit to occur any time of the day to wake Unit up (return to normal operation) after "sleep time" has occurred. Program "WAKE UP" into Unit as follows:

- Refer to PROGRAMMING MAIN MENU SELEC-TIONS ONTO MESSAGE DISPLAY and bring up "WAKE UP" on message display. Press "DE-FROST" (SELECT) switch to lock in on selection.
- 2. Press "CANCEL DEFROST" (ADVANCE) switch to bring up flashing hour number on display.
- Press "CANCEL DEFROST" (ADVANCE) switch to advance hours on display to desired hour. Press "DEFROST" (SELECT) switch to lock in hour on display.
- 4. After hour (time of day) has been locked in on message display, minute numbers will be flashing on display. Press "CANCEL DEFROST" (ADVANCE) switch to advance minute numbers to desired minutes (time of day). Press "DEFROST" (SELECT) switch to lock in minutes (time of day) on display.
- 5. Press "ERROR RESET" switch two times to exit from MENU SELECTIONS.

#### **PROGRAMMING POINT OF SALE MESSAGE DISPLAY** (see Figure 2 and Table 4)

NOTE: Point of sale display messages may be turned off by placing No. 1, No. 2, and No. 3 switches on master circuit board (see Figure 2 and Tables 2 and 4) DIP SWITCH assembly in appropriate positions.

Five point of sale display messages are available to choose from and may be programmed by placing No. 1, No. 2, and No. 3 switches on DIP SWITCH assembly on master circuit board in appropriate positions. Refer to Figure 2 and Tables 2 and 4 and program desired point of sale display message which will be displayed on message display.

1409

#### ADJUSTING "VIS SET" (PRODUCT VISCOSITY) OF DISPENSED PRODUCT

Adjusting "VIS SET" (PRODUCT VISCOSITY) determines what product consistency of the dispensed product will be present in each freeze cylinder. Adjust "VIS SET" (PRODUCT VISCOSITY) of the dispensed product as follows:

- 1. Refer to PROGRAMMING MAIN MENU SELEC-TIONS ONTO MESSAGE DISPLAY and bring up "VIS SET" on message display.
- 2. Press "DEFROST" (SELECT) switch to bring up numbers on message display.

NOTE: The direction of arrows ( $\ll \gg$ ) on message display indicates which set of numbers belongs to which freeze cylinder. A No. 4 setting indicates the thinnest product consistency of dispensed product and a No. 12 setting indicates the thickest consistency of product dispensed.

- Press "CANCEL DEFROST" (ADVANCE) switch. The left-side freeze cylinder viscosity number will be flashing on message display.
- Press "CANCEL DEFROST" (ADVANCE) switch to advance viscosity number to desired setting. Press "DEFROST" (SELECT) switch to lock in viscosity setting. The right-side freeze cylinder viscosity number will now be flashing.
- Press "CANCEL DEFROST" (ADVANCE) switch to advance viscosity number to desired setting. Press "DEFROST" (SELECT) switch to lock in viscosity setting.
- 6. Press "ERROR RESET" switch two times to exit from MENU SELECTIONS.

#### "VIS READ" (ACTUAL VISCOSITY READOUT) OF PRODUCT IN FREEZE CYLINDERS

"VIS READ" (ACTUAL VISCOSITY READOUT) may be brought up on message display to actually read the viscosity (product consistency) of the product in the freeze cylinders while the Unit is in operation. Bring "VIS READ" up on message display as follows:

- 1. Refer to PROGRAMMING MENU SELECTIONS ON MESSAGE DISPLAY and bring up "VIS READ" of product in freeze cylinders.
- 2. Press "DEFROST" (SELECT) switch to bring up actual viscosity readout of product in each freeze cylinder.
- 3. Press "ERROR RESET" switch two times to exit from MENU SELECTIONS.

#### DISPLAYED EVAPORATOR REFRIGERATION COILS INLETS AND COMMON OUTLET SENSORS TEMPERATURES.

Evaporator refrigeration coils inlet and common outlet temperature readings in degrees Fahrenheit may be displayed on message displays as follows:

- Refer to PROGRAMMING MENU SELECTIONS ON MESSAGE DISPLAY and bring up "SENSORS" (TEMPERATURES READOUT) on message display.
- 2. Press "DEFROST" (SELECT) switch to bring up evaporator refrigeration coils inlet and common outlet temperature readings in degrees Fahrenheit.
- 3. Press "ERROR RESET" switch two times to exit from MENU SELECTIONS.

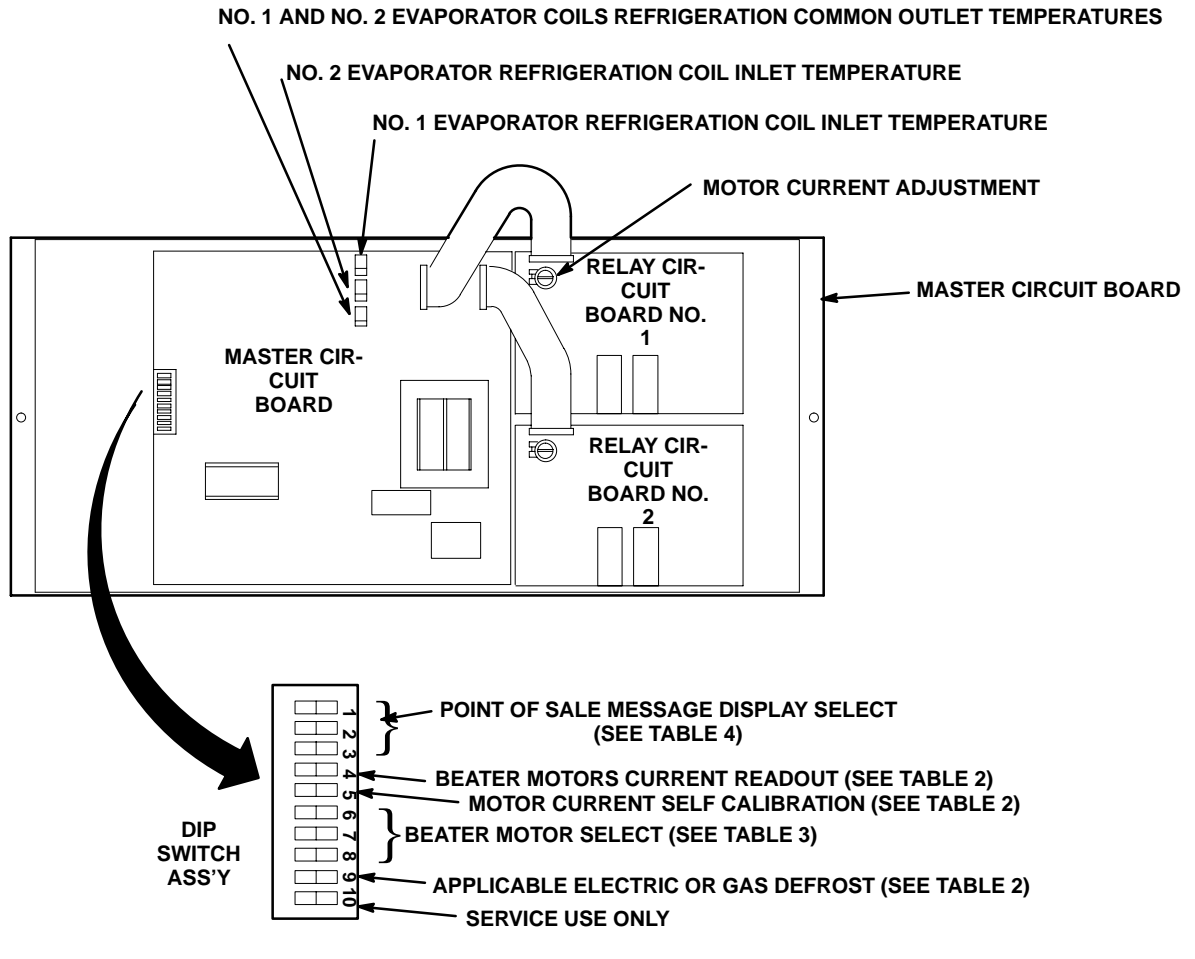

FIGURE 2. MASTER AND RELAY CIRCUIT BOARDS

| Table 2. DIP SWITCH FUNCTIONS |                                |                                                                     |  |  |  |
|-------------------------------|--------------------------------|---------------------------------------------------------------------|--|--|--|
| SWITCH<br>NO.                 | FUNCTION                       |                                                                     |  |  |  |
| 1                             | POINT OF SALE MESSAGE SELECT   | SEE TABLE 4                                                         |  |  |  |
| 2                             | POINT OF SALE MESSAGE SELECT   | SEE TABLE 4                                                         |  |  |  |
| 3                             | POINT OF SALE MESSAGE SELECT   | SEE TABLE 4                                                         |  |  |  |
| 4                             | BEATER MOTOR CURRENT READOUT   | ON- DISPLAY CURRENT READOUT<br>OFF- NO DISPLAYED CURRENT<br>READOUT |  |  |  |
| 5                             | MOTOR CURRENT SELF CALIBRATION | NO- DISABLED<br>OFF- OPERATING                                      |  |  |  |
| 6                             | BEATER MOTOR SELECT            | SEE TABLE 3                                                         |  |  |  |
| 7                             | BEATER MOTOR SELECT            | SEE TABLE 3                                                         |  |  |  |
| 8                             | BEATER MOTOR SELECT            | SEE TABLE 3                                                         |  |  |  |
| 9                             | DEFROST                        | NO- HOT GAS<br>OFF- ELECTRIC                                        |  |  |  |
| 10                            | SERVICE USE                    |                                                                     |  |  |  |

| Table 3. BEATER MOTOR SELECT |                     |                     |                 |  |
|------------------------------|---------------------|---------------------|-----------------|--|
| DIP SWITCH<br>NO. 6          | DIP SWITCH<br>NO. 7 | DIP SWITCH<br>NO. 8 | MOTOR SELECTED  |  |
| OFF                          | OFF                 | OFF                 | 60 HZ KLAUBER   |  |
| OFF                          | ON                  | OFF                 | NOT USED        |  |
| ON                           | OFF                 | OFF                 | NOT USED        |  |
| ON                           | ON                  | OFF                 | NOT USED        |  |
| ON                           | ON                  | ON                  | NOT USED        |  |
| ON                           | OFF                 | ON                  | 50 HZ VON WEISE |  |
| OFF                          | ON                  | ON                  | 60 HZ BODINE    |  |
| OFF                          | OFF                 | ON                  | 60 HZ VON WEISE |  |

| Table 4. POINT OF SALE DISPLAY MESSAGES |                     |                     |                                                 |  |
|-----------------------------------------|---------------------|---------------------|-------------------------------------------------|--|
| DIP SWITCH<br>NO. 1                     | DIP SWITCH<br>NO. 2 | DIP SWITCH<br>NO. 3 | MESSAGE                                         |  |
| OFF                                     | OFF                 | OFF                 | "ENJOY A FROZEN BEVERAGE"                       |  |
| OFF                                     | ON                  | OFF                 | "ENJOY THESE FINE COCA COLA BRAND<br>BEVERAGES" |  |
| ON                                      | OFF                 | OFF                 | "HAVE A NICE DAY"                               |  |
| ON                                      | ON                  | OFF                 | "DISFRUTE UNA BEBIDA CONGELADA CARBONATADA"     |  |
| ON                                      | ON                  | ON                  | "ENJOY A PEPSI FREEZE"                          |  |
| ON                                      | OFF                 | ON                  | NOT USED - BLANK                                |  |
| OFF                                     | ON                  | ON                  | NOT USED - BLANK                                |  |
| OFF                                     | OFF                 | ON                  | DISABLES POINT OF SALE BLANK                    |  |

#### "VOLTAGE" (DISPLAYED VOLTAGE READOUT)

Displayed voltage readout may be displayed on message display as follows:

- Refer to PROGRAMMING MENU SELECTIONS ON MESSAGE DISPLAY and bring up "VOLTAGE" (DISPLAYED VOLTAGE READOUT) on message display.
- 2. Press "DEFROST" (SELECT) switch to bring up voltage readout on message display.
- 3. Press "ERROR RESET" switch two times to exit from MENU SELECTIONS.

#### PROGRAMMING COMPONENTS "DIAGNOSE" (DIAGNOSTIC MODE) INTO UNIT

"DIAGNOSE" (DIAGNOSTIC MODE) may be programmed into the Unit to check certain components for operation. Program "DIAGNOSE" into Unit and check components for proper operation as follows:

- 1. Refer to PROGRAMMING MAIN MENU SELEC-TIONS ONTO MESSAGE DISPLAY and bring up the word "CLOCK" on display.
- Press "CANCEL DEFROST" (ADVANCE) switch to advance through MAIN MENU until "DIAGNOSE" menu appears on message display. Press "DE-FROST" (SELECT) switch to lock "DIAGNOSE" menu in place. The word "MOTOR 1" will appear on message display.
- 3. Press "DEFROST" (SELECT) switch. No. 1 beater motor will start and operate while switch is pressed.
- Press "CANCEL DEFROST" (ADVANCE) switch to advance and bring up the word "MOTOR 2" on message display.
- 5. Press "DEFROST" (SELECT) switch. No. 2 beater motor will start and operate while switch is pressed.
- 6. Press "CANCEL DEFROST" (ADVANCE) switch to advance and bring up "DEFROST 1" on message display.
- 7. Press "DEFROST" (SELECT) switch. No. 1 defrost relay will click when switch is pressed.
- Press "CANCEL DEFROST" (ADVANCE) switch to advance and bring up "DEFROST 2" on message display.
- Press "DEFROST" (SELECT) switch. No. 2 defrost relay will click when switch is pressed.
  7

- 10. Press "CANCEL DEFROST" (ADVANCE) switch to advance and bring up "SYRUP 1" On message display.
- 11. Press "DEFROST" (SELECT) switch. No. 1 syrup solenoid relay will click when switch is pressed.
- 12. Press "CANCEL DEFROST" (ADVANCE) switch to advance and bring up "SYRUP 2" on message display.
- 13. Press "DEFROST" (SELECT) switch. No. 2 syrup solenoid relay will click when switch is pressed.
- 14. Press "CANCEL DEFROST" (ADVANCE) switch to advance and bring up "WATER 1" on message display.
- 15. Press "DEFROST" (SELECT) switch. No. 1 carbonated water solenoid relay will click when switch is pressed.
- 16. Press "CANCEL DEFROST" (ADVANCE) switch to advance and bring up "WATER 2" on message display.
- 17. Press "DEFROST" (SELECT) switch . No. 2 carbonated water solenoid relay will click when switch is pressed.
- Press "CANCEL DEFROST" (ADVANCE) switch to advance and bring up "RF SOL 1" on message display.
- 19. Press "DEFROST" (SELECT) switch. Refrigeration relay clicks when switch is pressed.
- Press "CANCEL DEFROST" (ADVANCE) switch to advance and bring up "RF SOL 2" on message display.
- 21. Press "DEFROST" (SELECT) switch. No. 2 refrigeration solenoid clicks when switch is pressed.
- 22. Press "CANCEL DEFROST" (ADVANCE) switch to advance and bring up "COMPRESS" on message display.
- 23. Press "DEFROST" (SELECT) switch. Compressor and condenser fan motor will start and operate while switch is pressed.
- 24. Press "CANCEL DEFROST" (ADVANCE) switch to advance and bring "H<sub>2</sub>O PUMP" on message display.
- 25. Press "DEFROST" (SELECT) switch. Carbonator water pump relay on master circuit board clicks when switch is pressed.
- 26. Press "ERROR RESET" switch two times to exit from MENU SELECTIONS.

#### DISPLAYING "TOTALS" (DISPLAYED CYCLES AND HOURS TOTALS) ONTO MESSAGE DISPLAY (see Tables 1 and 5)

**DISPLAY** (see Tables 1 and 5)

"TOTALS" (DISPLAYED CYCLES AND HOURS TO-TALS) may be displayed on message display as follows:

- 1. Refer to PROGRAMMING MAIN MENU SELEC-TIONS ONTO MESSAGE DISPLAY and bring up the word "CLOCK" on message display.
- 2. Repeatedly press and release "CANCEL DE-FROST" (ADVANCE) switch to advance through main menu until "TOTALS" menu appears on message display. Press "DEFROST" (SELECT) switch to lock "TOTALS" menu in place. The word "COMP HRS" will appear on message display.
- Press and Hold "DEFROST" (SELECT) switch. Compressor run hours will appear on message display.
- Press "CANCEL DEFROST" (ADVANCE) switch to advance and bring up "COMP CYC" on message display.

- Press and hold "DEFROST" (SELECT) switch. Compressor cycles x100 will appear on message display.
- Use CANCEL DEFROST (ADVANCE) switch to advance through remaining "TOTALS" (DISPLAYED CYCLES AND HOURS TOTAL MENU) see Table 5. Press "DEFROST" (SELECT) switch to obtain message display readings of the individual menu selections.
- 7. Press "ERROR RESET" switch two times to exit from MENU SELECTIONS.
- 8. Install Unit upper control box cover and top cover.

#### **DISPLAYED ERROR CONDITIONS**

Displayed error conditions, associated errors, and items affected by the errors are found in TABLE 6. DISPLAYED ERROR CONDITIONS.

| Table 5. "TOTALS" (DISPLAYED CYCLES AND HOURS TOTALS) MENU |                            |  |  |
|------------------------------------------------------------|----------------------------|--|--|
| TOTALS MENU COMMANDS                                       | DESCRIPTION                |  |  |
| COMP HRS                                                   | COMPRESSOR RUN HOURS       |  |  |
| COMP CYC                                                   | COMPRESSOR CYCLES X100     |  |  |
| DFSTYC1                                                    | DEFROST SIDE 1 CYCLES      |  |  |
| DFSTYC2                                                    | DEFROST SIDE 2 CYCLES      |  |  |
| BLDRCYC1                                                   | BLENDER SIDE 1 CYCLES X100 |  |  |
| BLDRCYC2                                                   | BLENDER SIDE 2 CYCLES X100 |  |  |
| SOLDOUT 1                                                  | SOLDOUT SYRUP SIDE 1       |  |  |
| SOLDOUT 2                                                  | SOLDOUT SYRUP SIDE 2       |  |  |
| BMTRHRS1                                                   | BEATER MOTOR 1 HOURS       |  |  |
| BMTRHRS2                                                   | BEATER MOTOR 2 HOURS       |  |  |
| PWR ON                                                     | POWER ON HOURS             |  |  |
| AUTO ON 1                                                  | AUTO SIDE 1 HOURS          |  |  |
| AUTO ON 2                                                  | AUTO SIDE 2 HOURS          |  |  |
| ERR HRS 1                                                  | ERROR SIDE 1 HOURS         |  |  |
| ERR HRS 2                                                  | ERROR SIDE 2 HOURS         |  |  |
| SLEEP HRS                                                  | SLEEP MODE HOURS           |  |  |
| SYR MIN 1                                                  | SYRUP MINUTES (SIDE 1)     |  |  |
| SYR MIN 2                                                  | SYRUP MINUTES (SIDE 2)     |  |  |

| Table 6. DISPLAYED ERROR CONDITIONS |                                            |                   |                   |          |          |  |
|-------------------------------------|--------------------------------------------|-------------------|-------------------|----------|----------|--|
|                                     | ITEMS AFFECTED BY ERROR                    |                   |                   |          |          |  |
| MESSAGE<br>DISPLAY                  | ERROR                                      | BEATER<br>MOTOR 1 | BEATER<br>MOTOR 2 | REFRIG 1 | REFRIG 2 |  |
| Motor 1                             | Low Current, < 109,<br>Sensed on motor one | OFF               |                   | OFF      |          |  |
| Motor 2                             | Low Current, < 109,<br>Sensed on motor two |                   | OFF               |          | OFF      |  |
| Motor 1                             | High current > 255,<br>Sensed on motor one | OFF               |                   | OFF      |          |  |
| Motor 2                             | High current > 255,<br>Sensed on motor two |                   | OFF               |          | OFF      |  |
| REFRIG                              | Maximum Run Time on compressor             | OFF               | OFF               | OFF      | OFF      |  |
| SYRUP 1                             | Syrup Out Side One                         |                   |                   | OFF      |          |  |
| SYRUP 2                             | Syrup Out Side Two                         |                   |                   |          | OFF      |  |
| CO <sub>2</sub> OUT                 | CO <sub>2</sub> Out                        |                   |                   | OFF      | OFF      |  |
| H <sub>2</sub> O OUT                | H <sub>2</sub> O Out                       |                   |                   | *OFF     | *OFF     |  |
| SENSOR 1                            | Temp Sensor Inlet One                      | OFF               | OFF               | OFF      | OFF      |  |
| SENSOR 2                            | Temp Sensor Inlet Two                      | OFF               | OFF               | OFF      | OFF      |  |
| SENSOR 3                            | Temp Sensor Outlet                         | OFF               | OFF               | OFF      | OFF      |  |

\*The refrigeration system and carbonator shall continue to operate for 1.5 minutes after a water pressure loss has been detected. If water pressure loss continues beyond 1.5 minutes, the refrigeration system and carbonator will stop.

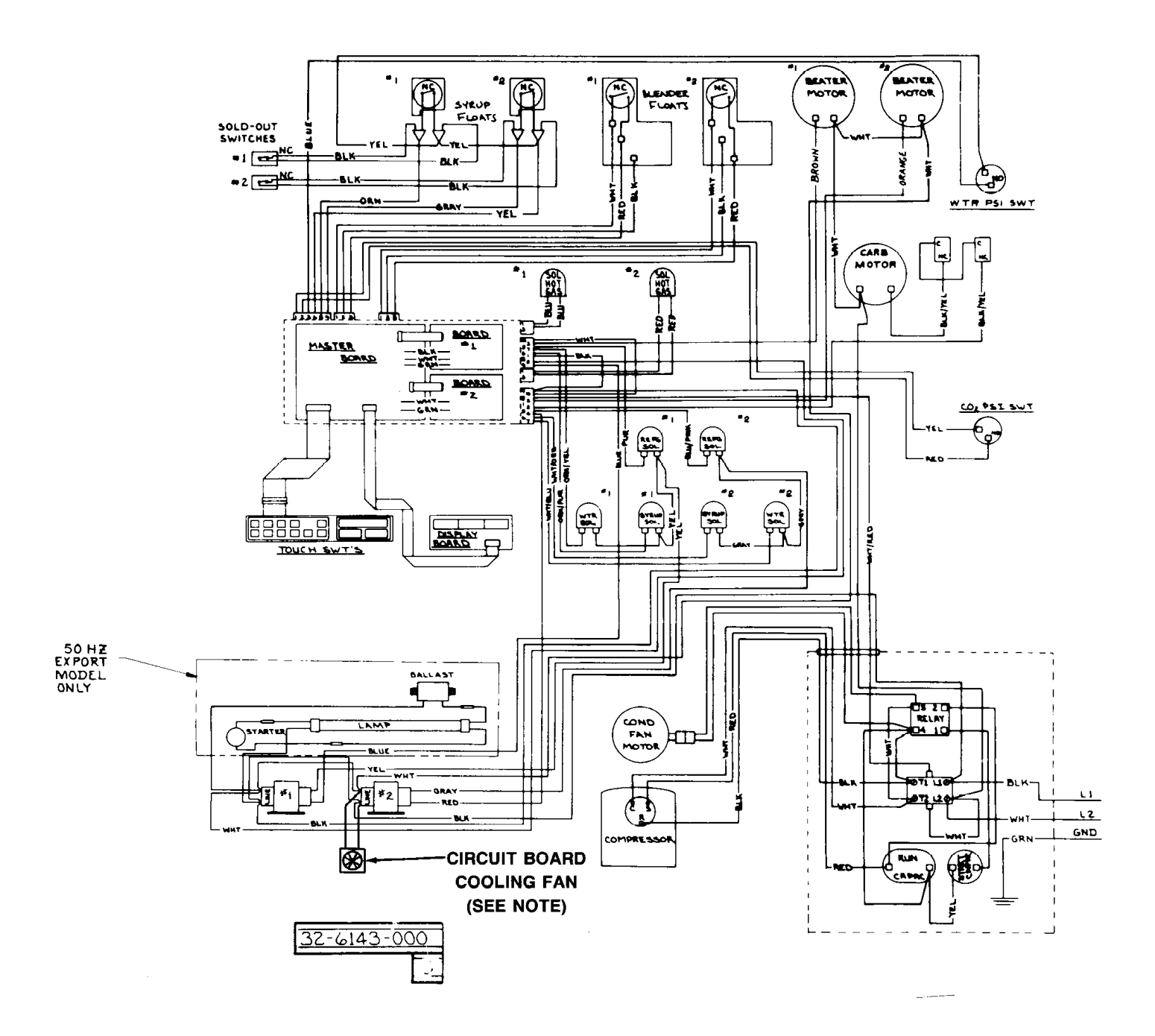

#### NOTE - Model numbers 416100073, 416100068, and 496100068 contain two circuit board cooling fans.

#### FIGURE 3. WIRING DIAGRAM

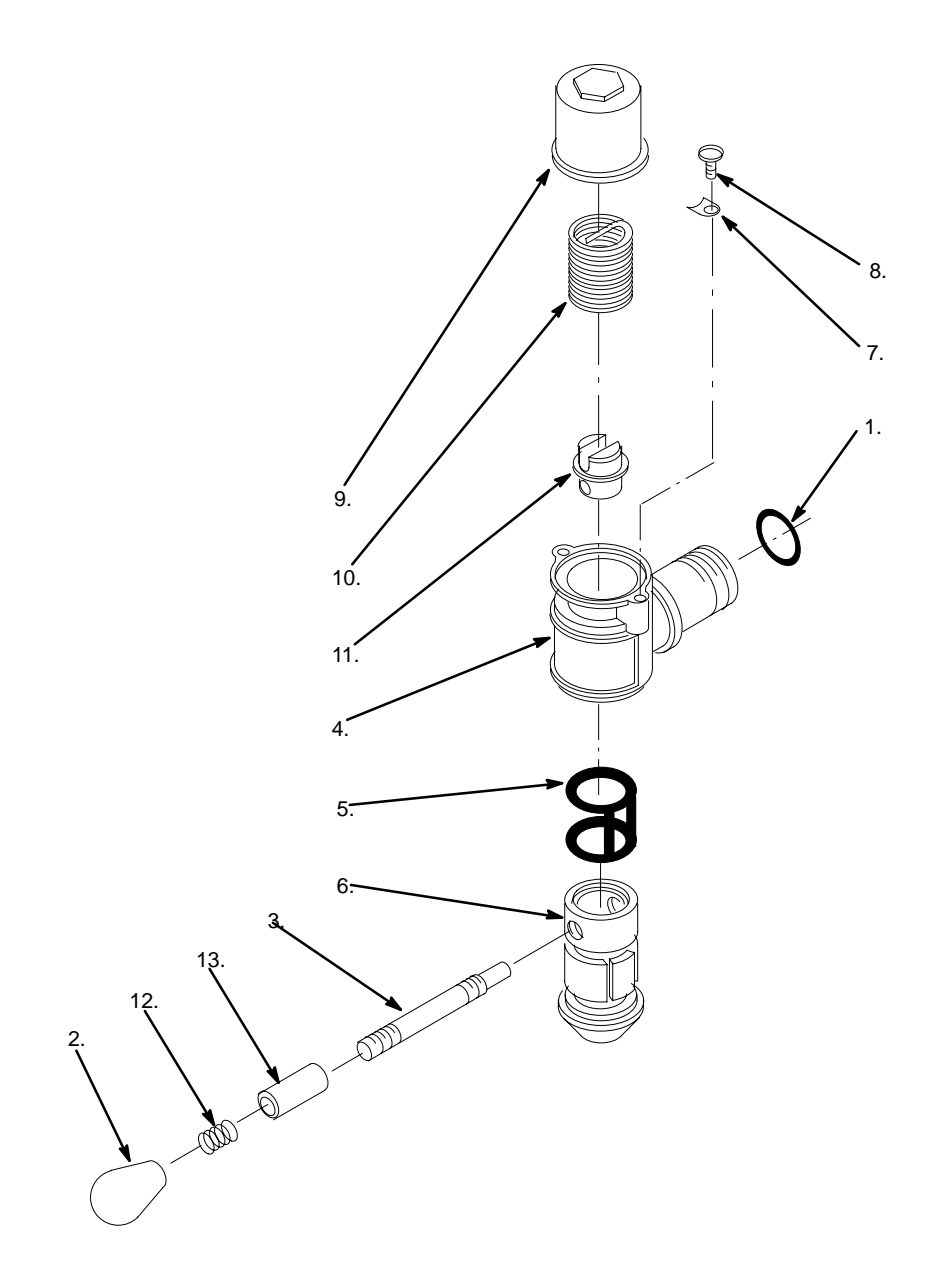

# FIGURE 4. DISPENSING VALVE ASSEMBLY

| ltem | Part      | Description                       | Item | Part      | Description                          |
|------|-----------|-----------------------------------|------|-----------|--------------------------------------|
|      | 1557      | Dispensing Valve Ass'y            | 7.   | 325647000 | Plate                                |
| 1.   | 321653000 | O-Ring, .862 by .103 C.S.         | 8.   | 317784000 | Thread cutting Screw, Phil Truss HD; |
| 2.   | 1555      | Knob                              |      |           | Stainless Steel, No. 8-32 by 3/8-in. |
| 3.   | 321651000 | Lever, Valve                      | 9.   | 1576      | Housing                              |
| 4.   | 1556      | Body and Shank                    | 10.  | 325305000 | Spring                               |
| 5.   | 321514000 | O-Ring, Caged562 I.D. bv.210 C.S. | 11.  | 1575      | Fitting                              |
| 6    | 1554      | Valve                             | 12.  | 1544      | Spring                               |
| •    |           |                                   | 13.  | 1543      | Shaft Release                        |

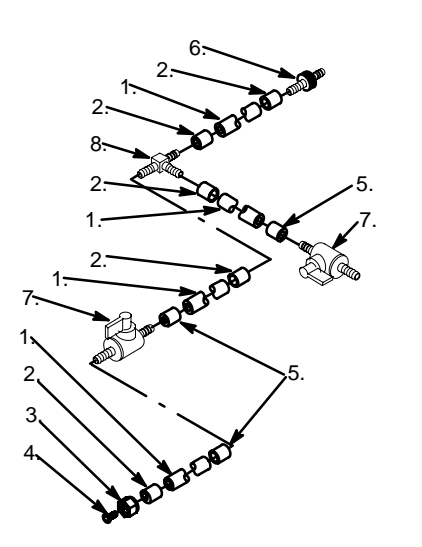

| ltem | Part      | Description                         |
|------|-----------|-------------------------------------|
|      | 1578      | Tube Ass'y Product                  |
| 1.   | 174103000 | Tube, .250 I.D. by 1-3/4-in. Long   |
|      | 174103000 | Tube, .250 I.D. by 2-1/2-in. Long   |
|      | 174103000 | Tube, .250 I.D. by 18-1/2-in. Long  |
|      | 174103000 | Tube, .250 I.D. by 54-in. Long      |
| 2.   | 176001000 | Ferrule, 40 Jaw, for .375 O.D. Tube |
| 3.   | 176016000 | Swivel Nut, 1/2-16                  |
| 4.   | 770204    | Nipple for .250 I.D. Tube           |
| 5.   | 176305000 | Ferrule, 46 Jaw, for .375 O.D. Tube |
| 6.   | 1561      | Connector, Barb                     |
| 7.   | 325012000 | Shut-off Valve                      |
| 8.   | 770601    | Fitting, Tee, 1/4-Barb              |

## FIGURE 5. PRODUCT TUBE ASSEMBLY